Troubleshooting Steps

## **Offline by Vendor**

When you are working on a unit and the error message "Offline by Vendor" shows up on the card reader screen, you can check the 2 common settings that can create this error in Seed Live. If after you have checked and changed those settings your reader is still saying "Offline by Vendor", you will need may need to contact Customer Service or reference the Machine based solutions for Offline by Vendor.

- 1. Log in to your Seed Live website
- 2. Have the serial number handy and click on the Devices option on the General Menu

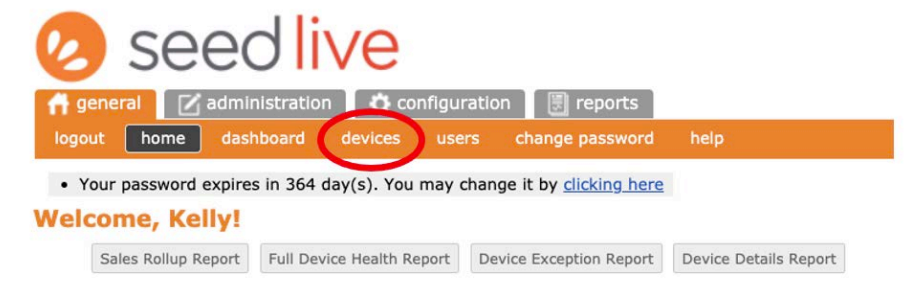

3. Paste the serial number in the search field and click search

| 🕗 seed liv                                       | 'e                      |      |
|--------------------------------------------------|-------------------------|------|
| f general administration logout home dashboard d | configuration 🔄 reports | help |
| Cantaloupe - Sales Demo Units                    | Search                  |      |
|                                                  | Serial Number V         |      |

4. Click on any of the underlined blue text to open the device terminal page

| neral 🛛 🗹 administrati | ion 🛛 🔅 configuration 🗍 🗐 repor | ts        |               |                                 |
|------------------------|---------------------------------|-----------|---------------|---------------------------------|
| home dashboard         | devices users change passw      | vord help |               |                                 |
|                        |                                 |           |               |                                 |
|                        |                                 |           |               |                                 |
| ces                    |                                 |           |               |                                 |
| ces                    |                                 |           | Search        |                                 |
| ces                    | V                               |           | Serial Number | <ul> <li>VJ300067680</li> </ul> |

5. Scroll to the bottom of the page and click on the Device Configuration button

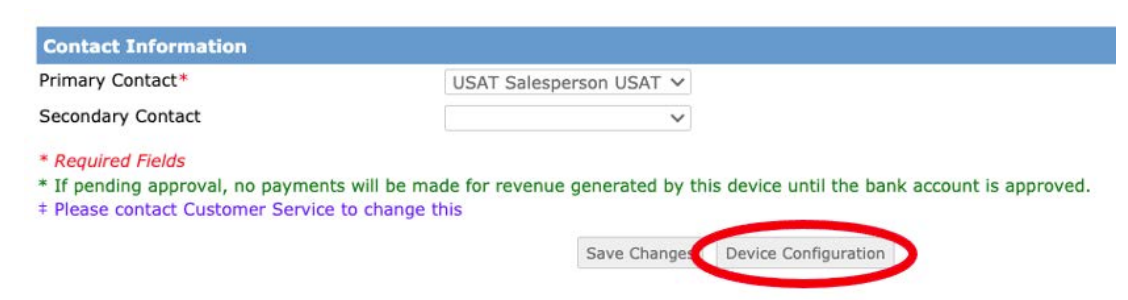

6. Use the Section Index box to select MDB Configuration

| 🕗 seed live                                                                                                    | Cantaloupe - Sa                                                        |
|----------------------------------------------------------------------------------------------------|------------------------------------------------------------------------|
| general administration configuration reports<br>logout home dashboard devices users change password                                                                                                    | help                                                                   |
|                                                                                                    | Device Configuration - VJ300067680                                     |
| Section Index: Application Settings<br>APVer Override Solice Settings<br>MDB Configuration<br>EX Configuration<br>Coin Pulse Configuration<br>ePort Serial<br>Anti-Fraud Velocity Settings<br>Customized Auth Flooding Protection | Application Settings 🔺                                                 |
| VMC Interface Type                                                                                                    | 1 - Standard MDB V                                                     |
| Sets VMC or Klosk Interface type. Most devices support interfaces 1-6. ePort C<br>Default: 1 - Standard MDB                                                                                                    | 39 or G10 with firmware >=2.04.005 supports interfaces 7 and 8. If set |
| Aux Serial Port Select                                                                                                    | 0 - DIAGNOSTICS (Default) 🗸                                            |
| Sets how the Aux Serial Port is used. Most G9 devices support 0-2. G9 rev >=                                                                                                    | 2.04.005 supports 4. Property list version >= 27 is needed to support  |
| Cash Transaction Recording 1 - Enabled 🗸                                                                                                    |                                                                        |
| Enables or disables recording of cash transactions. It supports MDB and Coin F                                                                                                    | Pulse VMC Interface Types. Default: 1 - Enabled                        |
| Two-Tier Pricing*                                                                                                    | 0.00                                                                   |

7. If your screen looks like this there are two changes you can make that would eliminate the device from being the cause of the error:

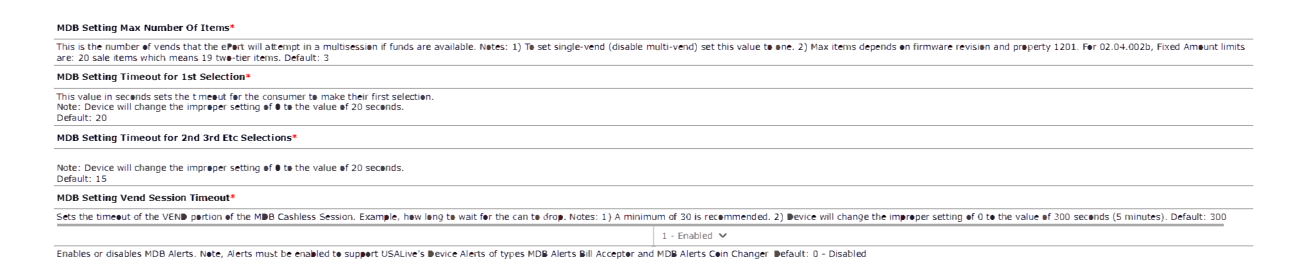

8. Change the MDB Setting Max Number Of Items to = 1 Change the MDB Alerts to = 0 – Disabled

| MDB Configuration                                                                                                    |                                                                                                    |  |  |  |
|----------------------------------------------------------------------------------------------------|----------------------------------------------------------------------------------------------------|--|--|--|
| MDB Setting Max Number Of Items*                                                                                                    |                                                                                                    |  |  |  |
| This is the number of vends that the ePort will attempt in a multisession if funds are an<br>For 02.04.002b, Fixed Amount limits are: 20 sale items which means 19 two-tier items        | sliable. Notes: 1) To set single-venu-tostable multi-vend) set this value to one. 2) Max items depends on firmware revision and property<br>Default: 3 |  |  |  |
| MDB Setting Timeout for 1st Selection*                                                                                                    | 20                                                                                                    |  |  |  |
| This value in seconds sets the timeout for the consumer to make their first selection.<br>Note: Device will change the improper setting of 0 to the value of 20 seconds.<br>Default: 20  |                                                                                                    |  |  |  |
| MDB Setting Timeout for 2nd 3rd Etc Selections*                                                                                                    | 15                                                                                                    |  |  |  |
| This value in seconds sets the timeout for the consumer to make a selection after the I<br>Note: Device will change the improper setting of 0 to the value of 20 seconds.<br>Default: 15 | st selection in a multi-vend session.                                                                                                    |  |  |  |
| MDB Setting Vend Session Timeout*                                                                                                    | 300                                                                                                    |  |  |  |
| Sets the timeout of the VEND portion of the MDB Cashless Session. Example, how long seconds (5 minutes). Default: 300                                                                    | to wait for the can to drop. Notes: 1) A minimum of 30 is recommended. 2) Device will change the improper setting of 0 to the value of                 |  |  |  |
| MDB Alerts                                                                                                    | 0 - Disabled V                                                                                                    |  |  |  |
| Enables or disables MDB Alerts Note Alerts must be enabled to support Seed ive's De                                                                                                    | ice Alerts of types MDB Alerts over and MDB Alerts Coin Changer, Default: 1 - Epabled                                                                  |  |  |  |

This will set your machine to single vend and stop the device from checking for MDB Alerts (Unless you are using MDB Alerts this will have no impact)

9. Scroll to the bottom of the screen and click Save and Send

| Cus                                                                                              | tomized Auth Flooding Protection 🛧                                                                     |
|--------------------------------------------------------------------------------------------------|----------------------------------------------------------------------------------------------------|
| Server Setting: Override global Auth Flooding Protection settings                                | NV                                                                                                    |
| Customized AFP: Override global Auth Flooding Protection settings                                |                                                                                                    |
| Server Setting: Number of Authorizations within (Check Time Minutes)                             |                                                                                                    |
| Customized AFP: Number of approved authorizations in Check Time after which the device will      | be blacklisted for Blacklist Minutes. If enabled, default value is 12.                                 |
| Server Setting: Check Time (minutes)                                                             |                                                                                                    |
| Customized AFP: Number of minutes to check. The device will be blacklisted for Blacklist Minut   | tes after Number of Authorizations for the same card in this time span. If enabled, default value is 2 |
| Server Setting: Blacklist Minutes                                                                |                                                                                                    |
| Customized AFP: The device will be blacklisted for this many minutes after Number of Authoriz    | zations for the same card in Check Time. If enabled, default value is 5.                               |
| Server Setting: Minimum failed auth rate (percents)                                              |                                                                                                    |
| Customized AFP: Minimum (Failed auths) / (Success auths) rate to blacklist device. If enabled, d | fefault value is 65.                                                                                   |
|                                                                                                  | Save and Send D vice Profile                                                                           |

The change will now be queued up on the device command list.

10. Power cycle the machine (Turn off and back on), this should clear the error.

If the error still shows up after the unit powers up, you may need to check how the device is connected to the machine or the machine settings to ensure it is enabled for credit cards.